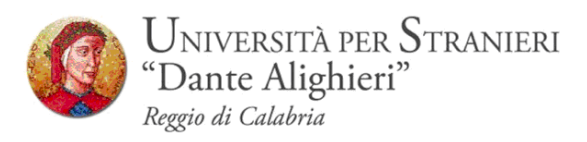

## Prenotazione degli Appelli d'esame Online

Guida Studenti alla Prenotazione degli Appelli d'esame Online

Redatto dalla Segreteria Studenti

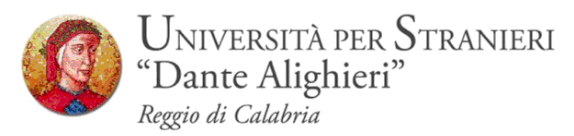

# **1. INTRODUZIONE**

Con l'introduzione del sistema di verbalizzazione online degli esami di profitto, le procedure di prenotazione appello, visualizzazione voto e accettazione/rifiuto esito, saranno effettuati via web.

In questo manuale sono riportate le seguenti funzioni a disposizione dello studente:

- Accesso area riservata;
- Sezione esami:
  - Prenotazione Appelli;
  - Bacheca prenotazioni;

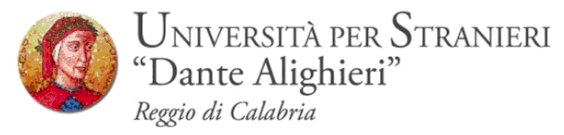

# 2. ACCESSO AREA WEB RISERVATA

Per poter utilizzare le funzionalità del sistema di prenotazione online degli esami di profitto, è necessario accedere al sito dell' Ateneo <u>www.unistrada.it</u> e seguendo il percorso *studenti – studenti corsi di laurea-Servizi On-Line* come nell'immagine, sarà possibile, facendo click su <u>Login</u> accedere alla propria **area web riservata** 

### Step 1

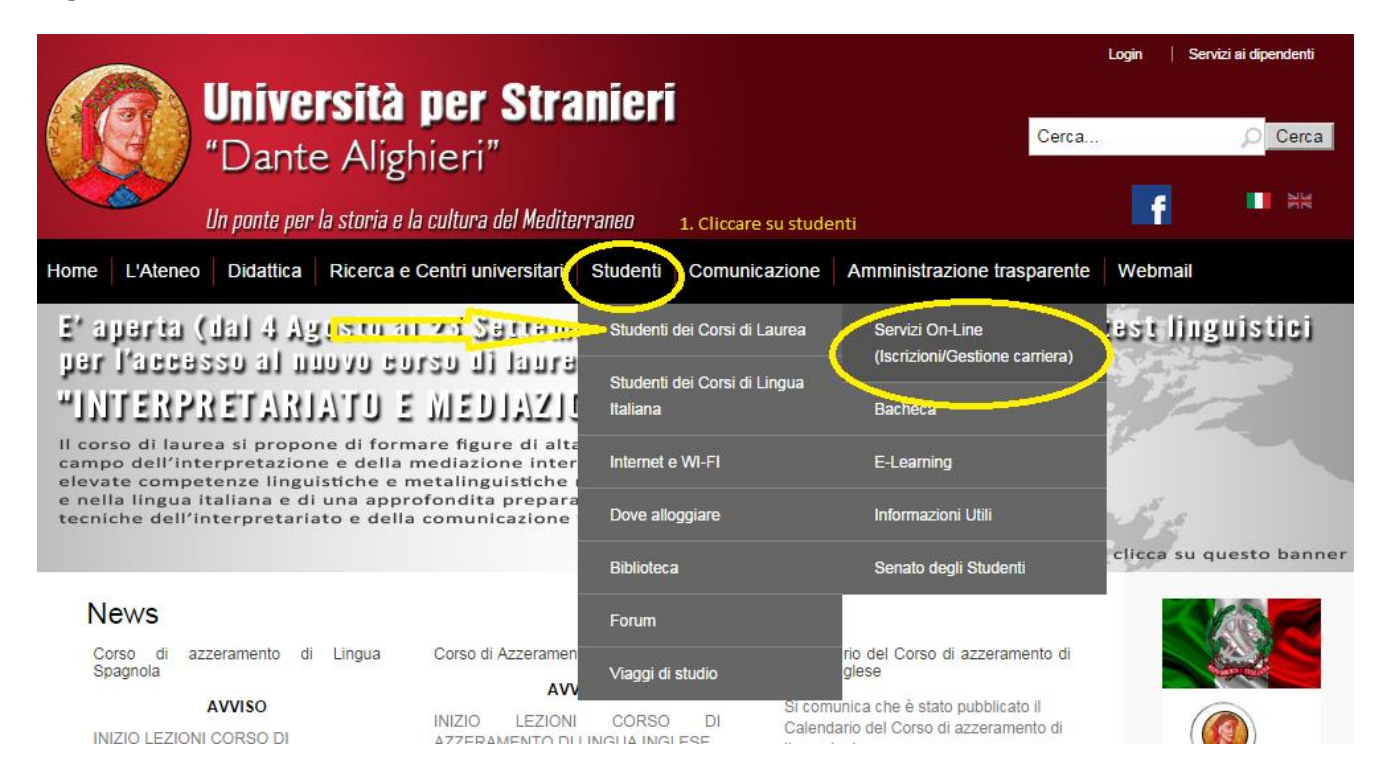

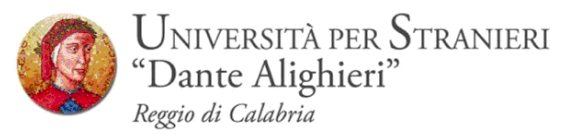

# Step 2- Click su Login

| Università per Stranieri<br>"Dante Alighieri"<br>Un ponte per la storia e la cultura del Mediterraneo |                                                                                                    |  |  |  |  |
|----------------------------------------------------------------------------------------------------|----------------------------------------------------------------------------------------------------|--|--|--|--|
| Home                                                                                                  |                                                                                                    |  |  |  |  |
| Guest                                                                                                 | <u>Didattica</u> » Area Struttura Didattica                                                                                                    |  |  |  |  |
| Area Riservata                                                                                        | BENVENUTI NEI SERVIZI WEB DELL'UNIVERSITÀ PER STRANIERI "DANTE ALIGHIERI"                                                                                                    |  |  |  |  |
| Registrazione<br>Login<br>Password dimenticata                                                        | Se desiderate immatricolarvi ad uno dei nostri corsi di aurea <u>è necessario che prima effettuiate la "Registrazione"</u> .<br>Nella proceduta or registrazione vi verta richiesto or inserire i vostri datri anagrafici. |  |  |  |  |
| Strutture                                                                                             | Effettuata la registrazione potrete eseguire la procedura di "immatricolazione on-line".                                                                                                    |  |  |  |  |
| 🕺 Didattica                                                                                           | Prima di procedere con l'immatricolazione si consiglia di leggere la "Guida all'immatricolazione on line"                                                                                                    |  |  |  |  |
| 🕺 Esami                                                                                               | Se invece siete già in possesso di un account (nome utente e password) potrete cliccare direttamente su "Login" ed accedere all'area riservata.                                                                            |  |  |  |  |
| Mobilità internazionale<br>Application Form for Incoming<br>students                                  | Per ritornare al sito ufficiale dell'Università cliccare <u>qui</u>                                                                                                    |  |  |  |  |

# STEP3- Inserimento delle credenziali : Nome Utente – Password

| 🙀 🔄 WebMail Aruba [8] Gmail                                                                                                    | 😡 Unistrada 😭 Facebook 🐌 Siti suggeriti 🩋 ESSE3 8 Google                                                                       |
|----------------------------------------------------------------------------------------------------|----------------------------------------------------------------------------------------------------|
| Universit<br>"Dante A<br>Un ponte per la st                                                                                                    | tà per Stranieri<br>lighieri" Servizi online<br>aria e la cultura del Mediterraneo                                             |
| Home                                                                                                    |                                                                                                    |
| Guest<br>Area Riservata<br>Registrazione<br>Login<br>Password dimenticata<br>Strutture<br>Didattica<br>Esami<br>Mobilità internazionale<br>Application Form for Incoming<br>students | ESSE3 - MESSAGGIO PER L'UTENTE<br>Accesso all'area riservata negato<br>I Nome Utente o la Password inserita non sono corretti. |

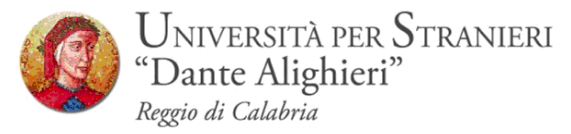

**STEP 4** –Dopo aver inserito le credenziali si accede alla pagina principale nella quale vi è un riepilogo della propria carriera accademica.

| 🖌 🌸 Servizi di Posta   Aruba.it 🛛 🗙 🚺             | ່ງ WebMail Aruba - Posta in                                              | n 🗙 🕅 Posta in arrivo (541) - sa                                         | nt 🗙 💙 🕃 Manuali Studenti — Centr     | × 🗅 Area Studente                                         | × Ti diamo il benven  | uto su F 🗙 📃 |            |          |         | - • × |
|---------------------------------------------------|--------------------------------------------------------------------------|--------------------------------------------------------------------------|---------------------------------------|-----------------------------------------------------------|-----------------------|--------------|------------|----------|---------|-------|
| ← → C 🔒 https://unist.es                          | sse3.cineca.it/auth/Lo                                                   | ogon.do?cod_lingua=ita                                                   |                                       |                                                           |                       |              |            |          |         | ¶☆ ≡  |
| Universitä<br>"Dante Ali<br>Un ponte per la stor  | <b>à per Strani</b><br>ghieri"<br><sup>ia e la cultura del Medite.</sup> | ieri  <br>Servizi or                                                     | line                                  |                                                           |                       |              |            |          |         |       |
| Studente                                          | HOME                                                                     |                                                                          |                                       |                                                           |                       |              |            |          |         |       |
| Mario Rossi                                       | MARIO ROSSI MATR. [0012345]                                              |                                                                          |                                       |                                                           |                       |              |            |          |         |       |
|                                                   | Di seguito vengono in<br>Informazioni sullo s                            | ndicate le informazioni generali s<br>studente                           | ulla situazione universitaria e sulle | iscrizioni effettuate nel co                              | rso degli anni.       |              |            |          |         |       |
|                                                   | Tipo di corso:<br>Profilo studente:<br>Anno di Corso:                    | Corso di Laurea Magistrale<br>Studente Standard<br>2                     |                                       |                                                           |                       |              |            |          |         |       |
| Area Riservata<br>Logout<br>Cambia Password       | Data<br>immatricolazione:<br>Corso di studio:<br>Ordinamento:            | 04/11/2011<br>[L03] - PROGRAMMAZIONE E GE<br>[L03/2010] - PROGRAMMAZIONE | STIONE DELLE POLITICHE E DEI SERV     | VIZI SOCIALI D'AREA MEDITE<br>EI SERVIZI SOCIALI D'AREA M | RRANEA<br>EDITERRANEA |              |            |          |         |       |
| Mome                                              | Percorso di studio:                                                      | [PDS0-2010] - comune                                                     |                                       |                                                           |                       |              |            |          |         |       |
| 🚳 Segreteria                                      | Situazione iscrizion                                                     | ni                                                                       |                                       |                                                           |                       |              |            |          |         |       |
| 🚳 Piano di Studio                                 | Anno accademico                                                          | Corso di Studio                                                          |                                       |                                                           |                       | Anno corso   | Data       | Tipo     | Anni FC | Cond  |
| O Carriera                                        | 2011/2012                                                                | L03 PROGRA                                                               | WMAZIONE E GESTIONE DELLE POLI        | ITICHE E DEI SERVIZI SOCIAL                               | I D'AREA MEDITERRANEA | 1            | 04/11/2011 | In corso | 0       | NO    |
| Esami                                             |                                                                          | · ·                                                                      |                                       |                                                           |                       |              |            |          |         |       |
| Caurea Tirocini e stage Domande Gestione tirocini |                                                                          |                                                                          |                                       |                                                           |                       |              |            |          |         |       |
| Mobilità internazionale<br>Bandi di Mobilità      |                                                                          |                                                                          |                                       |                                                           |                       |              |            |          |         |       |
|                                                   |                                                                          |                                                                          |                                       |                                                           |                       |              |            |          |         |       |

📀 💽 C 🚊 D 🤩 😖 🚳 💽 🖉 🚳

「 🔺 🖿 😽 🔯 🌗

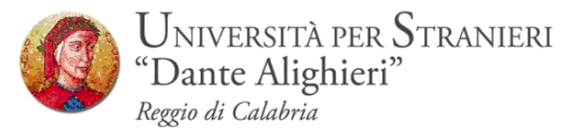

## **3. SEZIONE ESAMI**

Dal menu **Esami**, è possibile visualizzare tutte le funzioni legate al sistema di verbalizzazione online degli esami disponibili, nonché la prenotazione e un riepilogo di tutti gli esami disponibili.

- a. **Appelli**
- b. Bacheca prenotazioni;

| Universi<br>"Dante A<br>Un ponte per la s         | <b>tà per</b><br>lighieri<br>toria e la cult | Stranieri<br>" " " " " " " " " " " " " " " " " " "                                                                                                     |                                      |                               |                                        |           |
|---------------------------------------------------|----------------------------------------------|----------------------------------------------------------------------------------------------------|--------------------------------------|-------------------------------|----------------------------------------|-----------|
| tudente                                           | HOME =<br>PRE<br>La pag<br>Appel             | • <u>Appelli</u> - Elenco Appelli<br>NOTAZIONE APPELLI<br>ina mostra gli appelli prenotabili alla data odierna, per le si<br>lii disponibili per insegnamenti del proprio libretto | vle attività didattiche già presenti | nel proprio <u>libretto</u> . |                                        |           |
|                                                   |                                              | Attività didattica                                                                                                    | Appello                              | Iscrizione                    | Descrizione                            | Sessioni  |
| Area Riservata                                    | 2                                            | ABILITA' INFORMATICHE E TELEMATICHE II                                                                                                    | 13/01/2015                           | 14/11/2014<br>08/01/2015      | ABILITA' INFORMATICHE E TELEMATICHE II | 2014/2015 |
| Logout<br>Cambia Password                         | 2                                            | ABILITA' INFORMATICHE E TELEMATICHE II                                                                                                    | 27/01/2015                           | 28/11/2014<br>22/01/2015      | ABILITA' INFORMATICHE E TELEMATICHE II | 2014/2015 |
| Home                                              | 0                                            | DIRITTO AMMINISTRATIVO II                                                                                                    | 16/01/2015                           | 17/11/2014<br>11/01/2015      | DIRITTO AMMINISTRATIVO II              | 2014/2015 |
| Piano di Studio                                   |                                              | DIRITTO AMMINISTRATIVO II                                                                                                    | 06/02/2015                           | 08/12/2014<br>01/02/2015      | DIRITTO AMMINISTRATIVO II              | 2014/2015 |
| Carriera<br>Esami                                 | 2                                            | DIRITTO PRIVATO II                                                                                                    | 22/01/2015                           | 23/11/2014<br>17/01/2015      | DIRITTO PRIVATO II                     | 2014/2015 |
| Appetti<br>Prove parziali<br>Bacheca prenotazioni | 2                                            | DIRITTO PRIVATO II                                                                                                    | 05/02/2015                           | 07/12/2014<br>31/01/2015      | DIRITTO PRIVATO II                     | 2014/2015 |
| Bacheca esiti<br>Laurea                           | 2                                            | LINGUISTICA ITALIANA II                                                                                                    | 16/01/2015                           | 17/11/2014<br>11/01/2015      | LINGUISTICA ITALIANA II                | 2014/2015 |
| Tirocini e stage<br>Domande<br>Gestione tirocini  | 2                                            | LINGUISTICA ITALIANA II                                                                                                    | 13/02/2015                           | 15/12/2014<br>08/02/2015      | LINGUISTICA ITALIANA II                | 2014/2015 |
| Mobilità internazionale<br>Bandi di Mobilità      |                                              |                                                                                                    |                                      |                               |                                        |           |

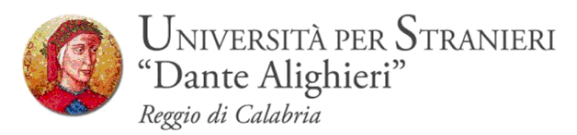

## **3.1 PRENOTAZIONE APPELLI**

Cliccando su **Appelli** si visualizzano tutti gli appelli delle attività didattiche presenti nel libretto. In corrispondenza del campo **Iscrizione**, sono indicate le date di **apertura** e **chiusura** delle iscrizioni: **per prenotarsi è necessario procedere entro queste date**.

| Università per Stranieri<br>"Dante Alighieri"<br>Un ponte per la storia e la cultura del Mediterraneo<br>Home |                                      |                                                                                                    |                                         |                             |                                        |           |
|----------------------------------------------------------------------------------------------------|--------------------------------------|----------------------------------------------------------------------------------------------------|-----------------------------------------|-----------------------------|----------------------------------------|-----------|
| Studente                                                                                                    | HOME ><br>PREN<br>La pagii<br>Appell | Appelli - Elenco Appelli<br>NOTAZIONE APPELLI<br>na mostra gli appelli prenotabili alla data odierna, per le so<br>li disponibili per insegnamenti del proprio libretto | vle attività didattiche già presenti ne | l proprio <u>libretto</u> . |                                        |           |
|                                                                                                    |                                      | Attività didattica                                                                                                    | Appello                                 | Iscrizione                  | Descrizione                            | Sessioni  |
| Area Riservata                                                                                                | 2                                    | ABILITA' INFORMATICHE E TELEMATICHE II                                                                                                    | 13/01/2015                              | 14/11/2014<br>08/01/2015    | ABILITA' INFORMATICHE E TELEMATICHE II | 2014/2015 |
| Cambia Password                                                                                               | 2                                    | ABILITA' INFORMATICHE E TELEMATICHE II                                                                                                    | 27/01/2015                              | 28/11/2014<br>22/01/2015    | ABILITA' INFORMATICHE E TELEMATICHE II | 2014/2015 |
| Home                                                                                                    | 2                                    | DIRITTO AMMINISTRATIVO II                                                                                                    | 16/01/2015                              | 17/11/2014<br>11/01/2015    | DIRITTO AMMINISTRATIVO II              | 2014/2015 |
| <ul> <li>Piano di Studio</li> </ul>                                                                           | 2                                    | DIRITTO AMMINISTRATIVO II                                                                                                    | 06/02/2015                              | 08/12/2014<br>01/02/2015    | DIRITTO AMMINISTRATIVO II              | 2014/2015 |
| © Carriera                                                                                                    | 2                                    | DIRITTO PRIVATO II                                                                                                    | 22/01/2015                              | 23/11/2014<br>17/01/2015    | DIRITTO PRIVATO II                     | 2014/2015 |
| Appen<br>Prove parziali<br>Bacheca prenotazioni                                                               | 2                                    | DIRITTO PRIVATO II                                                                                                    | 05/02/2015                              | 07/12/2014<br>31/01/2015    | DIRITTO PRIVATO II                     | 2014/2015 |
| Bacheca esiti                                                                                                 | 2                                    | LINGUISTICA ITALIANA II                                                                                                    | 16/01/2015                              | 17/11/2014<br>11/01/2015    | LINGUISTICA ITALIANA II                | 2014/2015 |
| Tirocini e stage<br>Domande<br>Gestione tirocini                                                              | 2                                    | LINGUISTICA ITALIANA II                                                                                                    | 13/02/2015                              | 15/12/2014<br>08/02/2015    | LINGUISTICA ITALIANA II                | 2014/2015 |
| Mobilità internazionale<br>Bandi di Mobilità                                                                  |                                      |                                                                                                    |                                         |                             |                                        |           |

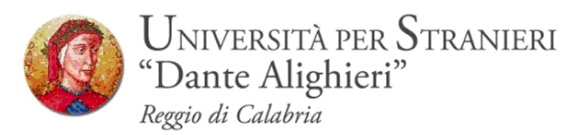

## Si possono ottenere maggiori informazioni sull'appello cliccando sull'icona,

in corrispondenza dell'attività didattica di interesse. 뢷

| Università per Stranieri<br>"Dante Alighieri"<br>Un ponte per la storia e la cultura del Mediterraneo |                       |                                                                                                    |                                          |                              |                                        |           |  |  |
|----------------------------------------------------------------------------------------------------|-----------------------|----------------------------------------------------------------------------------------------------|------------------------------------------|------------------------------|----------------------------------------|-----------|--|--|
| Studente                                                                                              | udente HOME - Appelli |                                                                                                    |                                          |                              |                                        |           |  |  |
|                                                                                                    | PREN                  | NOTAZIONE APPELLI                                                                                                   |                                          |                              |                                        |           |  |  |
| 2                                                                                                    | La pagi<br>Appel      | na mostra gli appelli prenotabili alla data odierna, per le<br>li disponibili per insegnamenti del proprio libretto | sole attività didattiche già presenti ne | el proprio <u>libretto</u> . |                                        |           |  |  |
|                                                                                                    |                       | Attività didattica                                                                                                  | Appello                                  | Iscrizione                   | Descrizione                            | Sessioni  |  |  |
| Area Riservata                                                                                        | 2                     | ABILITA' INFORMATICHE E TELEMATICHE II                                                                              | 13/01/2015                               | 14/11/2014<br>08/01/2015     | ABILITA' INFORMATICHE E TELEMATICHE II | 2014/2015 |  |  |
| Cambia Password                                                                                       | 2                     | ABILITA' INFORMATICHE E TELEMATICHE II                                                                              | 27/01/2015                               | 28/11/2014<br>22/01/2015     | ABILITA' INFORMATICHE E TELEMATICHE II | 2014/2015 |  |  |
| O Home Segretoria                                                                                     | 2                     | DIRITTO AMMINISTRATIVO II                                                                                           | 16/01/2015                               | 17/11/2014<br>11/01/2015     | DIRITTO AMMINISTRATIVO II              | 2014/2015 |  |  |
| <ul> <li>Piano di Studio</li> </ul>                                                                   | 0                     | DIRITTO AMMINISTRATIVO II                                                                                           | 06/02/2015                               | 08/12/2014<br>01/02/2015     | DIRITTO AMMINISTRATIVO II              | 2014/2015 |  |  |
| <ul> <li>2 Carriera</li> <li>2 Esami</li> </ul>                                                       | 2                     | DIRITTO PRIVATO II                                                                                                  | 22/01/2015                               | 23/11/2014<br>17/01/2015     | DIRITTO PRIVATO II                     | 2014/2015 |  |  |
| Appelli<br>Prove parziali<br>Bacheca prenotazioni                                                     | 2                     | DIRITTO PRIVATO II                                                                                                  | 05/02/2015                               | 07/12/2014<br>31/01/2015     | DIRITTO PRIVATO II                     | 2014/2015 |  |  |
| Bacheca esiti                                                                                         | 2                     | LINGUISTICA ITALIANA II                                                                                             | 16/01/2015                               | 17/11/2014<br>11/01/2015     | LINGUISTICA ITALIANA II                | 2014/2015 |  |  |
| 2 Tirocini e stage                                                                                    | 2                     | LINGUISTICA ITALIANA II                                                                                             | 13/02/2015                               | 15/12/2014                   | LINGUISTICA ITALIANA II                | 2014/2015 |  |  |

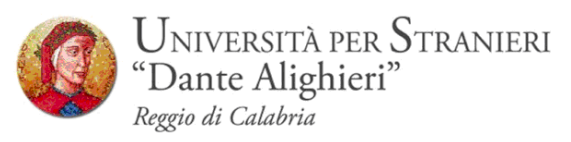

Da questa pagina, che riepiloga le informazioni dell'appello, si procede tramite il pulsante **Prenotati all'Appello**.

Si entra così nella pagina di prenotazione appello.

Per prenotarsi all'appello cliccare sul pulsante **Prenotati all'appello** 

| Universit                                                                                                    | à ner Stranie                                                                                                    | eri            |                                     |                          |                  |                                             |
|----------------------------------------------------------------------------------------------------|----------------------------------------------------------------------------------------------------|----------------|-------------------------------------|--------------------------|------------------|---------------------------------------------|
| "Dante Al                                                                                                    | lighieri"<br>oria e la cultura del Mediteri                                                                                                    | Servizi o      | nline                               |                          |                  |                                             |
| Home                                                                                                    |                                                                                                    |                |                                     |                          |                  |                                             |
| Studente                                                                                                    | HOME » Appelli » Prenot                                                                                                    | azione appello |                                     |                          |                  |                                             |
| 0                                                                                                    | PRENOTAZIONE APPELLI - DETTAGLIO APPELLO SELEZIONATO         Attività Didattica:       AD033 - DIRITTO AMMINISTRATIVO II         (offerta nel corso:       PROGRAMMAZIONE E CESTIONE DE LE POLITICHE E DEI SERVIZI SOCIALI D'AREA MEDITERPANEALI 031) |                |                                     |                          |                  |                                             |
| Area Riservata<br>Logout                                                                                                    | Appello:     DIRITTO AMMINISTRATIVO II del 06/02/2015       Sessioni:     INVERNALE       Tipo esame:     Scritto       Docenti:     STEFANO SALVATORE SCOCA ( Presidente )       DOMENICO SICLARI ( Membro Effettivo )                               |                |                                     |                          |                  |                                             |
| Cambia Password                                                                                                    | Calendario delle pro                                                                                                    | ve             |                                     |                          |                  |                                             |
| Home Segreteria                                                                                                    | Data - Ora                                                                                                    |                | Edificio e Aula                     | #                        | lscr             | Docenti                                     |
| <ul> <li>Piano di Studio</li> </ul>                                                                                                    | 06/02/2015 13:30                                                                                                    |                | Sede centrale di via Torrione, 95 - |                          | 0                | SCOCA STEFANO SALVATORE<br>SICLARI DOMENICO |
| <ul> <li>Carriera</li> <li>Esami</li> <li>Appelli</li> <li>Prove parziali</li> <li>Bacheca prenotazioni</li> <li>Bacheca esiti</li> </ul> |                                                                                                    | Annulla        |                                     | Prenotati all'appello >> | $\triangleright$ |                                             |

Se è tutto in regola, se i controlli impostati in fase di prenotazione vengono superati, apparirà un messaggio di conferma (**Prenotazione effettuata**), altrimenti un avviso segnalerà l'anomalia rilevata.

Ps. Non è possibile effettuare la prenotazione se:

- Io studente non risulta i regola con le tasse;
- l'appello afferisce ad un'attività didattica relativa ad un anno successivo rispetto a quello al quale si è iscritti;
- le lezioni dell'attività didattica in oggetto non si sono concluse al momento della prenotazione all'esame.
- esiste propedeuticità tra due insegnamenti es. Lingua Inglese I e Lingua Inglese II.

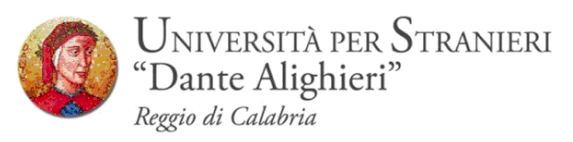

Nella pagina di **Conferma Prenotazione** si può sceniere se stampare o meno un promemoria di iscrizione selezionando <sup>Si C No (\*</sup> in corrispondenza della voce **Stampa Promemoria.** 

| Univers<br>"Dante /<br>Un ponte per la                     | <b>ità per Stranier</b><br>Alighieri"<br>storia e la cultura del Mediterrar | Servizi online                                                                                                    |                                                 |                                          |
|------------------------------------------------------------|-----------------------------------------------------------------------------|----------------------------------------------------------------------------------------------------|-------------------------------------------------|------------------------------------------|
| Studente                                                   | HOME » Appelli » Stato Pre                                                  | notazione Appello                                                                                                    |                                                 |                                          |
|                                                            | PRENOTAZIONE                                                                | APPELLI - ESITO PRENOTAZIONE                                                                                                    | E                                               |                                          |
| 2                                                          | Attività Didattica:<br>Appello:<br>Sessioni:<br>Tipo esame:                 | AD033 - DIRITTO AMMINISTRATIVO II<br>(offerta nel corso PROGRAMMAZIONE E GES<br>DIRITTO AMMINISTRATIVO II del 16/01/201<br>STRAORDINARIA<br>Orale | STIONE DELLE POLITICHE E DEI SERVIZI SOCIA<br>5 | IALI D'AREA MEDITERRANEA[L03])           |
| Area Riservata<br>Logout<br>Cambia Password                | Docenti:<br>PRENOTAZIONE                                                    | STEFANO SALVATORE SCOCA (Presidente)<br>DOMENICO SICLARI (Membro Effettivo)                                                                       |                                                 |                                          |
| Home                                                       | Sei invitato a presentar                                                    | ti:                                                                                                    |                                                 |                                          |
| 💿 Segreteria                                               | Data - Ora                                                                  |                                                                                                    | Edificio e Aula                                 | Docenti                                  |
| 🥺 Piano di Studio                                          | 16/01/2015 - 13:30                                                          |                                                                                                    |                                                 | SCOCA STEEANO SALVATORE SICLARI DOMENICO |
| © Carriera                                                 | 10/01/2010 10/00                                                            | Pitorna alla lista appolli                                                                                                    |                                                 |                                          |
| Esami<br>Appelli<br>Prove parziali<br>Bacheca prenotazioni |                                                                             |                                                                                                    |                                                 | Stampa promemoria                        |

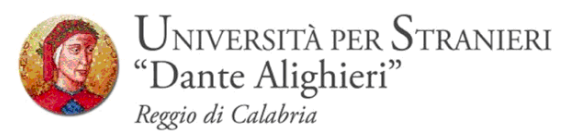

## 3.2 BACHECA PRENOTAZIONI

Una volta prenotati ad un appello, non si può più visualizzarlo dal menu *Appelli*.

Per visualizzare tutte le prenotazioni effettuate e il loro stato cliccare su **Bacheca prenotazioni**. Da qui è possibile:

- revocare la prenotazione cliccando sulla X sotto il campo Cancella. Una volta revocata la prenotazione, è possibile eseguirla nuovamente. Entrambe le operazioni di cancellazione e re iscrizione sono consentite <u>solo</u> entro i limiti definiti dalle date di apertura e chiusura della lista iscritti, nocjhè fino a 5 giorni dall'appello.
- stampare o ristampare il promemoria d'iscrizione cliccando sull'icona 🖨

| Universi<br>"Dante A<br>Un ponte per la st  | <b>tà per Strani</b><br>lighieri"<br><sup>oria e la cultura del Medite</sup> | ieri<br>Irraneo    | Servizi onli        | ne              |                        |                         |                 |  |
|---------------------------------------------|------------------------------------------------------------------------------|--------------------|---------------------|-----------------|------------------------|-------------------------|-----------------|--|
| Home                                        |                                                                              |                    |                     |                 |                        |                         |                 |  |
| Studente                                    | HOME - Bacheca Prene                                                         | otazione Appelli   |                     |                 |                        |                         |                 |  |
| 0                                           | Bacheca Prenotazione Appelli                                                 |                    |                     |                 |                        |                         |                 |  |
| X                                           | Stato delle prenotaz                                                         | ioni effettuate ag | giornato al 27/12/  | /2014           |                        |                         |                 |  |
| <u></u>                                     | Visualizza la <u>cronolo</u>                                                 | gia completa delle | e operazioni di pre | enotazione di a | ppelli                 |                         |                 |  |
| Area Riservata<br>Logout<br>Cambia Password | DIRITTO AMMINIST                                                             | RATIVO II - [AD03  | 3] - Appello Riser  | vato Ai Laure   | andi                   |                         | Ś               |  |
| Home                                        | Tipe Prova: orale                                                            | 1501               |                     |                 |                        |                         |                 |  |
| Segreteria                                  | Tipo Prova: orale                                                            |                    |                     | ľ               | _                      |                         |                 |  |
| Piano di Studio                             | Giorno                                                                       | Ora                | Edificio            | Aula            | Riservato per          | Docenti                 | Cancella Stampa |  |
| 🚳 Carriera                                  |                                                                              |                    |                     |                 |                        | Cognome Nome            |                 |  |
| 🔕 Esami                                     | 16/01/2015                                                                   | 13:30              |                     |                 | Nessun partizionamento | SCOCA STEFANO SALVATORE | × (@)           |  |
| Appelli<br>Brown pagaiali                   |                                                                              |                    |                     |                 |                        | SICLARI DOMENICO        |                 |  |
| Bacheca prenotazioni                        |                                                                              |                    |                     |                 |                        |                         | $\smile$        |  |

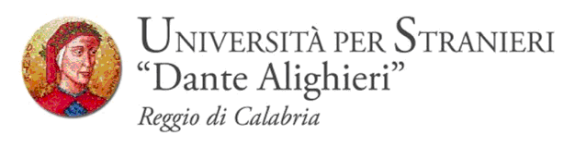

Se si procede con la revoca della prenotazione si accede alla pagina di conferma cancellazione:

| (C) (D) (D) https://unist.esse3.cine                                                                                    | za.it/auth/studente/Appelli/ConfermaCa ρ - 🔒 C 📴 Citrix XenApp - Applications 🦉 Conferma Prenotazione Ap ×                                      |                                                    |
|----------------------------------------------------------------------------------------------------|----------------------------------------------------------------------------------------------------|----------------------------------------------------|
| 👍 🍕 WebMail Aruba 🚦 Gmail 🧯                                                                                             | Unistrada F Facebook 👂 Siti suggeriti 🧟 ESSE3 🚷 Google                                                                                          | 🟠 🔹 🗟 👻 🚍 🚔 💌 Pagina 🕶 Sicurezza 🕶 Strumenti 🕶 🕢 🐡 |
| Universitä<br>"Dante Alig<br>Un ponte per la stor                                                                       | per Stranieri<br>ghieri" Servizi online<br>a e la cultura del Mediterraneo                                                                      | ^                                                  |
| Studente                                                                                                    | HOWE - Bacheca prenotazioni - Conferma cancellazione dall'appello                                                                               |                                                    |
| 2                                                                                                    | Si conferma la cancellazione dall'appello "Appello Riservato Ai Laureandi" di DIRITTO AMMINISTRATIVO II [AD033] del 16/01/2015 alle ore 13:30 ? | Indietro                                           |
| Area Riservata<br>Logout<br>Cambia Password                                                                             | Per cancellare la prenotazione all'appello cilccare sul tasto Conferma Cancellazione Prenotazione.                                              |                                                    |
| Home                                                                                                    |                                                                                                    |                                                    |
| Segreteria                                                                                                    |                                                                                                    |                                                    |
| Piano di Studio                                                                                                    |                                                                                                    |                                                    |
| <ul> <li>Esami</li> <li>Appelli</li> <li>Prove parziali</li> <li>Bacheca prenotazioni</li> <li>Bacheca esiti</li> </ul> |                                                                                                    |                                                    |
| 🙆 Laurea                                                                                                    |                                                                                                    |                                                    |
| Tirocini e stage<br>Domande<br>Gestione tirocini                                                                        |                                                                                                    |                                                    |
| Mobilità internazionale<br>Bandi di Mobilità                                                                            |                                                                                                    | ~                                                  |
|                                                                                                    |                                                                                                    | <b>100%</b> •                                      |
| 🚱 🧿 🙆 🚞                                                                                                    | 🖸 👙 🤤 💽 🥰 🏛 🏗 🏧 🛷 🖉 🗛 📖                                                                                                    | IT 🔺 隆 🕄 👘 21:13<br>27/12/2014                     |

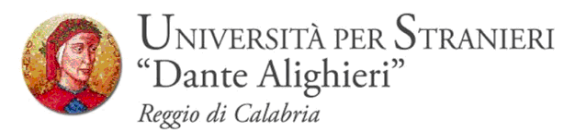

## **4 PUBBLICAZIONE, RIFIUTO, VERBALIZZAZIONE DEGLI ESITI.**

Una volta sostenuto l'esame il docente procederà con la **PUBBICAZIONE DEGLI ESITI.** Per pubblicazione s'intende il caricamento manuale degli esiti degli esami e delle relative domande d'esame, sulla pagina riservata del docente presente in ESSE3. La pubblicazione degli esiti sarà notificata ad ogni studente prenotato all'appello, tramite mail\* come nell'esempio di seguito:

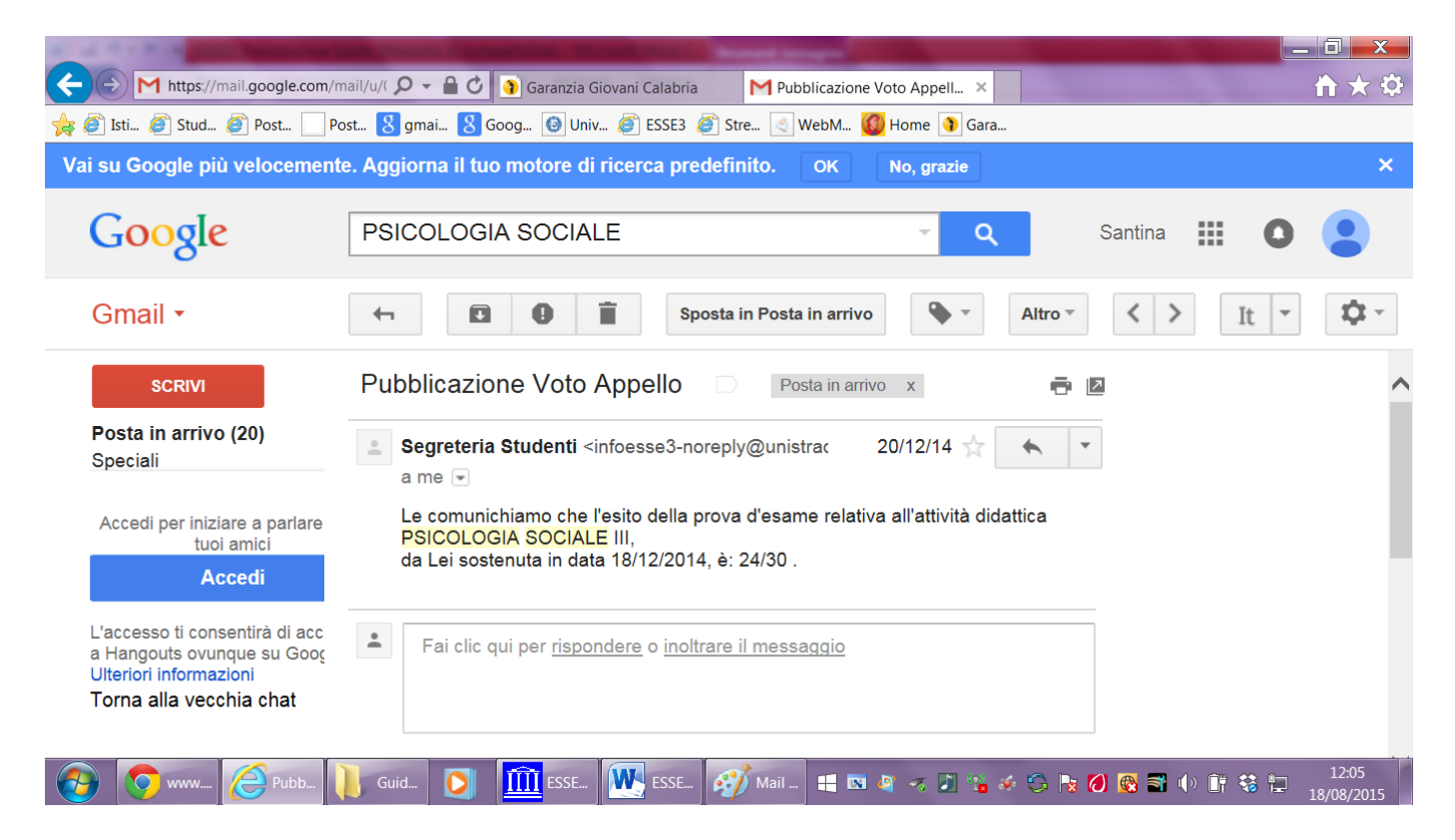

\*Come si evince dall'esempio, la mail viene inoltrata dall'indirizzo

infoesse3-noreply@unistrada.it, pertanto non è possibile rispondere la mail né rifiutare o accettare il voto mediante l'invio di comunicazioni all'indirizzo mail suindicato.

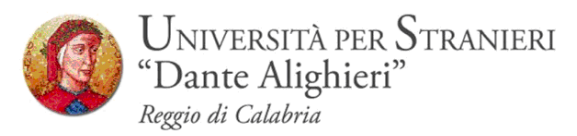

## 4.1 BACHECA ESITI – RIFIUTO DEL VOTO

Una volta ricevuta la mail lo studente potrà accedere dal portale ESSE3 al proprio libretto online e visualizzare nella **BACHECA ESITI** le informazioni relative all'esame, già notificate tramite mail.

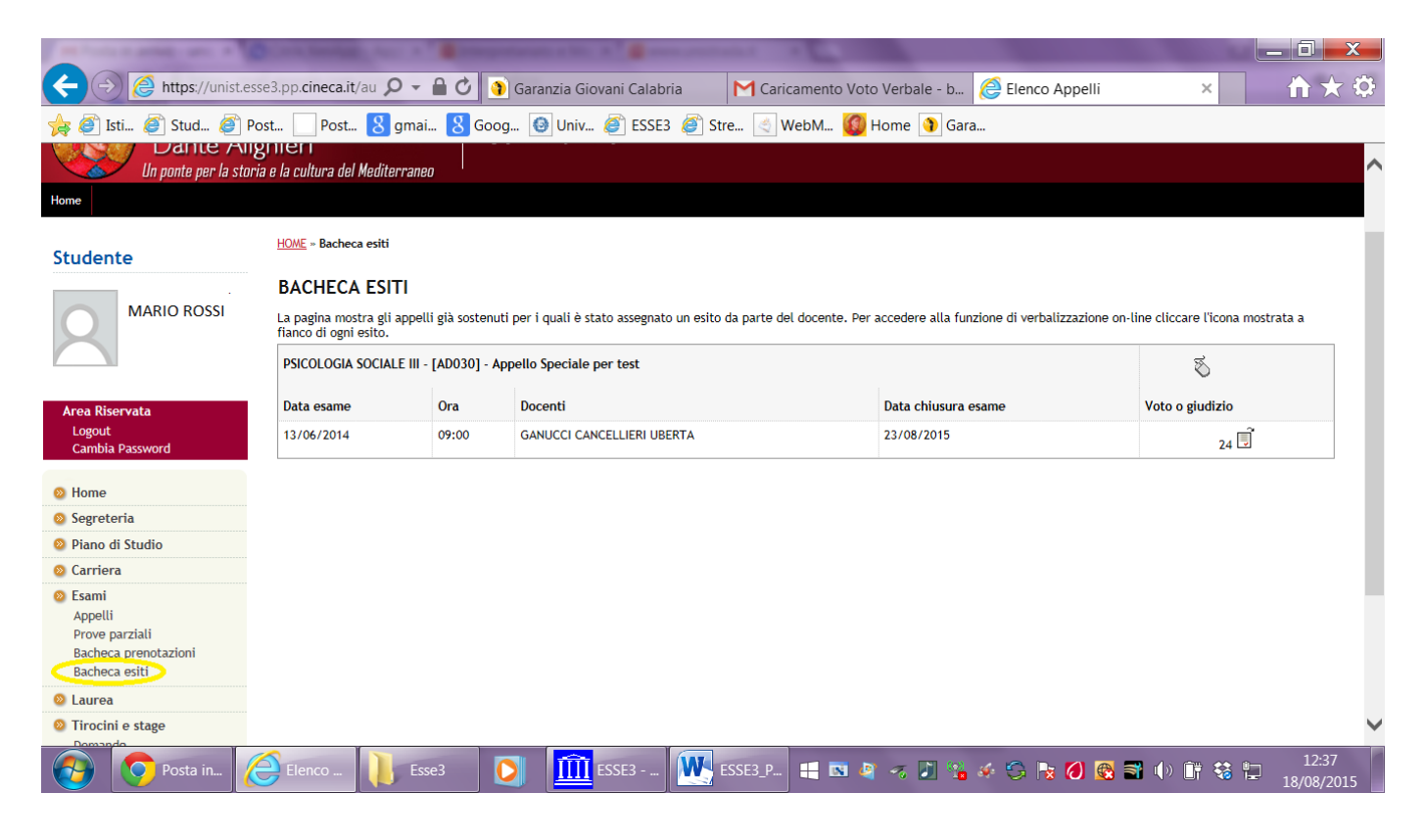

In questa pagina sono presenti i voti assegnati allo studente e pubblicati, tramite procedura on-line, dal docente.

Nel campo Voto o giudizio, accanto al voto, è presente l'icona Gestione esito

esame. 🛅.

Tramite questa funzione è possibile accedere alla pagina che permette di esprimere il rifiuto del voto.

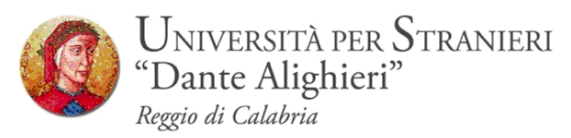

| Aran Studanta                                                                                                    | // Gestione esito esame                                                                                                    |                                                                            |
|----------------------------------------------------------------------------------------------------|----------------------------------------------------------------------------------------------------|----------------------------------------------------------------------------|
| Area Studente                                                                                                    | Dettaglio Appello                                                                                                    |                                                                            |
| : <u>Home</u><br>: <u>Segreteria</u><br>: <u>Piano di Studio</u><br>: <u>Carriera</u><br>: <u>Esami</u><br>: Tirocini e stage<br>: Domande | Attività didattica:appello MaggioDescrizione appello:appello MaggioData e ora esame:09/05/2011 - 08:0Tipo Esame:OraleDocenti:Orale | 10                                                                         |
| : Gestione tirocini<br><mark>: Mobilità internazionale</mark> <sup>®</sup>                                                                 | Esito esame                                                                                                    |                                                                            |
| : Bandi di Mobilità<br>: Area Riservata                                                                                                    | Voto/Siudizio: 24                                                                                                    |                                                                            |
| Central Password                                                                                                    | At enzione: il termine ultimo per poter rifiutare l'esi<br>questa data non verrà più consentito di apportare mo<br>Conferma        | o assegnato è fissato al 10/05/2011. Trascorsa<br>difiche.<br>Annulla Esci |

Se lo studente non esprime il rifiuto del voto entro la data ultima di rifiuto (<u>5 giorni</u> <u>lavorativi dalla pubblicazione dell'esito)</u>, questo verrà verbalizzato(silenzioassenso).

Per rifiutare il voto assegnato selezionare la casella **Rifiuta l'esito** e successivamente cliccare sul bottone **Conferma**.

Cliccando sul bottone Esci si ritorna alla pagina **Bacheca esiti** in cui, accanto al voto assegnato, è presente l'icona **1**. Questa icona indica che lo studente ha espresso il **rifiuto del voto** e che, scaduta la **data ultima di rifiuto**, questo non verrà verbalizzato.

Lo studente può tornare alla pagina **Gestione esito esame** cliccando sull'icona 🛅, annullare il rifiuto del voto deselezionando la **casella Rifiuta l'esito** e cliccando sul pulsante **Conferma**.

Lo studente può rifiutare il voto e successivamente ritornare sui suoi passi fino a che non è scaduta la data per il **termine ultimo di rifiuto**.

Nel caso in cui lo studentesse dovesse notare anomalie nella pubblicazione degli esiti, dovrà **tempestivamente ed entro i 5 giorni di pubblicazione**, contattare la segreteria e il docente segnalando l'anomalia riscontrata.

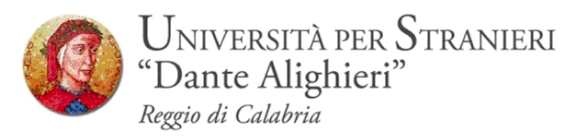

# 4.2 VERBALIZAZIONE ESITI

Trascorsi i 5 giorni dalla **PUBBLICAZIONE** il docente potrà procedere con la **VERBALIZZAZIONE DEGLI ESITI**, che consente il passaggio del voto dalla **bacheca esiti** al **libretto online** di ogni studente.

Anche questa azione, come la PUBBLICAZIONE, viene notificata ad ogni studente tramite mail come nell'esempio di seguito:

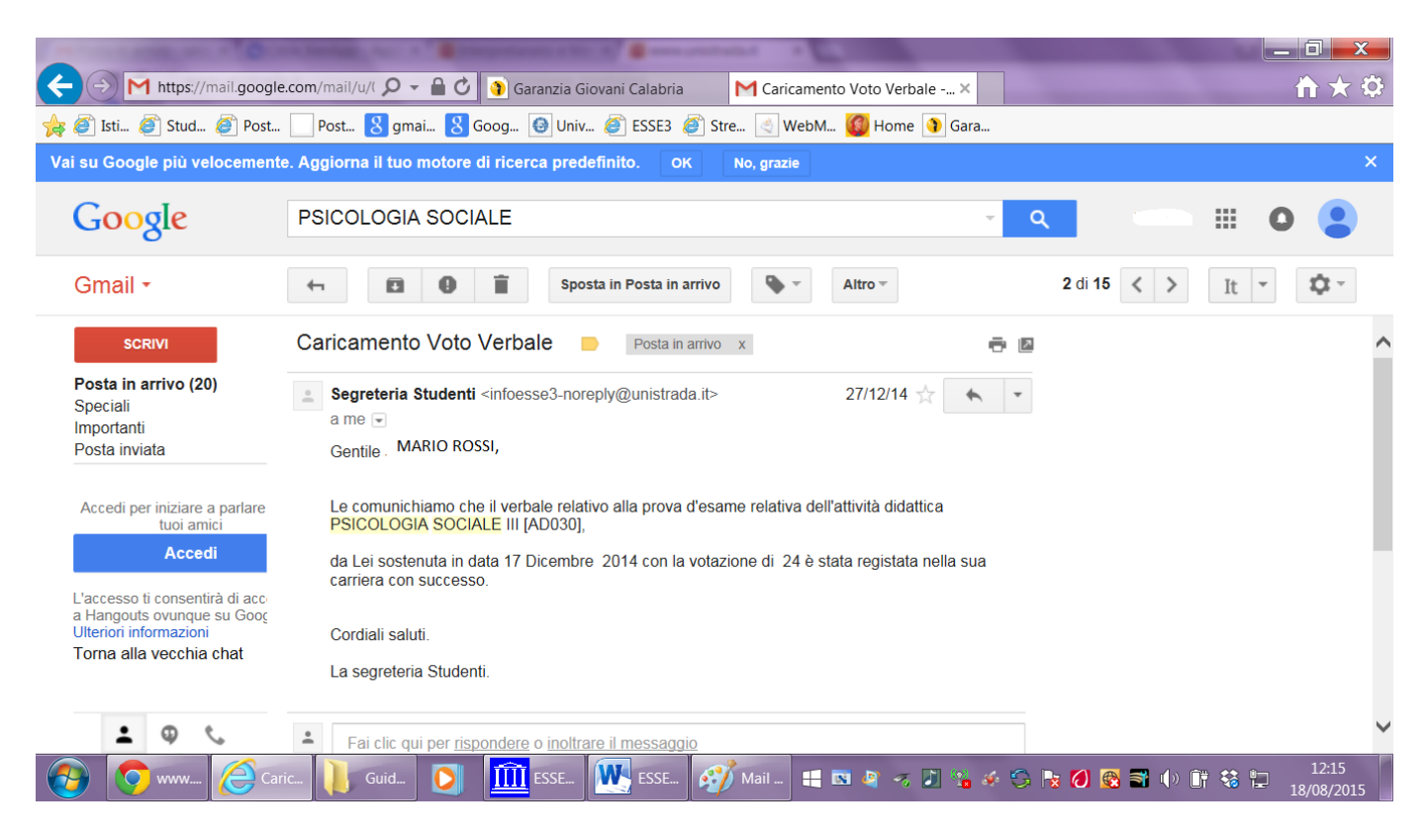

Ogni studente, quindi, riceverà una mail con l'indicazione dell'esito verbalizzato e non più modificabile.

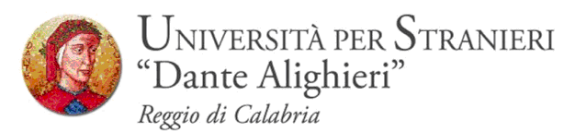

## **5** RITIRATO, RIFIUTATO, SUPERATO, INSUFFICIENTE, ASSENTE

Ogni studente, come indicato ai punti 4, 4.1 e 4.2 riceverà le notifiche degli esiti via mail, all'indirizzo di posta elettronica presente in anagrafica. L'esito notificato potrà essere

**RITIRATO**: lo studente in sede d'esame non ha completato la prova orale o scritta ed ha deciso spontaneamente di ritirarsi dalla prova d'esame. Lo studente ritirato potrà prenotarsi nuovamente all'esame e sostenere la prova all'appello successivo. **RIFIUTATO**: Lo studente dopo aver ricevuto la mail di PUBBLICAZIONE DEGLI ESITI, accedendo alla propria area personale nella fattispecie in BACHECA ESITI ha rifiutato il voto nei 5 giorni di pubblicazione. Lo studente che rifiuta l'esito potrà prenotarsi nuovamente all'esame e sostenere la prova all'appello successivo.

**ASSENTE:** Lo studente pur avendo effettuato la prenotazione nei tempi previsti, risulta assente il giorno della prova. Lo studente assente potrà prenotarsi nuovamente all'esame e sostenere la prova all'appello successivo.

**SUPERATO**: Allo studente viene notificata una valutazione compresa tra il 18 e il 30 e lode o un'idoneità. Lo studente nei 5 giorni di pubblicazione non ha rifiutato l'esito e mediante il silenzio-assenso consente la verbalizzazione al docente titolare dell'insegnamento.

**INSUFFICIENTE:** Lo studente non ha superato la prova perché la valutazione espressa dal docente è pari all'insufficienza (bocciatura). Lo studente insufficiente **non potrà prenotarsi** ad un appello afferente la stessa sessione in cui è stato bocciato, ma dovrà appunto, saltare una sessione d'esami.

Es. Lo studente bocciato al I appello di gennaio non potrà sostenere l'esame al II appello previsto per il mese febbraio.

Lo studente bocciato a maggio non potrà sostenere l'esame al II appello previsto per il mese di giugno.

La bocciatura non è preclusiva per la sessione autunnale (settembre) e quella straordinaria (dicembre) perché entrambe prevedono un unico appello.